## **Steps to Initiate PF Transfer Out Online**

<u>Step1:</u> Log into the UAN account: <u>https://unifiedportal-mem.epfindia.gov.in/memberinterface</u>

| ← → C O A Secure Interviewilledports -memodificita gos #, member terface/                                                                                                    |              | 6 0+ 🛊                            |
|----------------------------------------------------------------------------------------------------|--------------|-----------------------------------|
| EMPLOYEES' PROVIDENT FUND ORGANISATION, INDEA<br>MULTIPY OF LACLURA INFORMATICS CONTINUES OF TABLE                                                                                                    | Universal Ac | count Number (UAN)<br>IBER e-SEWA |
| Space 199 Members 1                                                                                                    |              | <b>2</b>                          |
| Member Pastook service is available at www.egifiedia.govin.[Our Service >> For Employees >> Member Pastook]                                                                                                    | 11APs        | THE DAY                           |
| Aadhaar Based Online Claim Sobeliaion                                                                                                    | Pastword     | Permanent                         |
| <ul> <li>Southed Auditum against activated UANC is mandatory for codow claim information.</li> </ul>                                                                                                    |              |                                   |
| <ol> <li>Other frequently used services are excluded at www.egfordia.gov/ar</li> </ol>                                                                                                    |              | on h we                           |
| EPEC services are now sealable on the UMANC (United Mobile APE for New Governance). The UMANU APE can be downloaded by going a missed call<br>97(18)97(18). The APE can also be downloaded from (IMANG website of num the play/app stores, both the EPE mobile services are being docordinated | Capitole     |                                   |
| One Member - One DPF Account dan be availed after login under Chiline Boryace.                                                                                                    |              | Sign in Pasiat                    |

<u>Step 2:</u> Key in your UAN, password and captcha code given. Use the "Forgot Password" option if you don't remember your password

| INDEX STATES PROVIDENT FUND ORGANISATION, INDIA<br>VONITIV SFLABOLIL & ENFLOYMENT, SCHENNENT OF INCEA                                                                                                    | Universal Account Number (UAN)<br>MEMBER e-SEWA |              |  |
|----------------------------------------------------------------------------------------------------|-------------------------------------------------|--------------|--|
| 👻 🖉 Dear EFF Members II                                                                                                    | 1                                               | 2            |  |
| Member Passbook service is available at www.epfindia.gmvin ("Our Services >> For Employees >> Member Passbook.")                                                                                                    | UAN                                             | 122409784001 |  |
| + Kadhaar Based Online Calm Submission                                                                                                    | Password                                        |              |  |
| <ul> <li>Sended Aadhaar against activated UAN is manufacery for entire claim submission.</li> </ul>                                                                                                    |                                                 |              |  |
| Other frequently used services are evaluable at www.epfinidia.gm/in                                                                                                    |                                                 | on t pc      |  |
| <ul> <li>FPEC services are now available on the UMANG (Linified Mohile APP for Naw Generators). The UMANG APP can be downloaded by giving a missed cal<br/>07183397383. The APP can also be downloaded from UMANG website or from the play/app stores. Entwhile EPF mobile services are being decontinued</li> </ul> | Captcha                                         | GURRC        |  |
| One Member - One EFF Account can be availed after login under Colone Services.                                                                                                    |                                                 | Signan Reset |  |

**<u>Step 3:</u>** Please click on 'Online Services' & 'One Member – One EPF Account (To initiate Transfer Request)'

| ۲    | EMPLOYEE<br>MINISTRY OF | S' PROVIDENT | FUND ORGANI | SATION, INDIA                                   |
|------|-------------------------|--------------|-------------|-------------------------------------------------|
| Home | View -                  | Manage -     | Account -   |                                                 |
|      |                         |              |             | CLAIM (FORM-31,19810C)                          |
| UAN  | Card                    |              |             | ONE MEMBER - ONE EPF ACCOUNT (TRANSFER REQUEST) |
|      |                         | -            | -           | TRACK CLAIM STATUS                              |
|      | Man                     | a Info O     |             | Mare Info 🛇                                     |

## **<u>Step 4</u>**: Validate your present account details

| EMPLOYEES                                                                   | PROVIDENT FU                                                                | IND ORGANIS                       | SATION, INDIA       |                                                                                         |                                                                 |    | UAN S        |
|-----------------------------------------------------------------------------|-----------------------------------------------------------------------------|-----------------------------------|---------------------|-----------------------------------------------------------------------------------------|-----------------------------------------------------------------|----|--------------|
| A Home View -                                                               | Manage +                                                                    | Account +                         | Online Services -   |                                                                                         |                                                                 |    |              |
| Personal Informa                                                            | ation                                                                       |                                   |                     |                                                                                         |                                                                 |    |              |
| Name :                                                                      |                                                                             | *****                             | Mobile No. :        | REERICORE                                                                               | Email ID :                                                      | 34 | XXXXXXXXX CO |
| Bank Account No. :                                                          |                                                                             | XXXXXXXXX                         | IFSC 1              | XXXXXXXXXX                                                                              | Aadhaar No. :                                                   | -  | KOODOXX      |
|                                                                             |                                                                             |                                   |                     |                                                                                         |                                                                 |    |              |
| Details of presen                                                           | t account into y                                                            | which transfo                     | er will be affected | D.E. Arrowst Mo. 1                                                                      | ****                                                            |    |              |
| Details of presen UAN:                                                      | it account into v<br>xxxxxx                                                 | which transfo<br>xxxx             | er will be affected | P.F.Account No. :                                                                       | XXXXXXXXXXX                                                     |    |              |
| Details of presen UAN: Establishment Name :                                 | it account into y<br>xxxxxx<br>xxxxxx                                       | which transfo<br>exxx<br>exxx     | cr will be affected | P.F.Account No. :<br>Establishment Address :                                            | NEXEXENCE<br>NEXEXENTE                                          |    |              |
| Details of presen UAN: Establishment Name : Date of joining :               | it account into v<br>xxxxxx<br>xxxxxx<br>xxxxxx                             | which transfo<br>exxx<br>exex     | er will be affected | P.F.Account No. :<br>Establishment Address :<br>PF Account Held By :                    | XXXXXXXXXX<br>XXXXXXXXX<br>XXXXXXXXX<br>XXXXXXXX                |    |              |
| Details of presen UAN: Establishment Name I Date of joining I Member Name I | nt account into y<br>xxxxxx<br>xxxxxx<br>xxxxxx<br>xxxxxx<br>xxxxxx<br>xxxx | which transfo<br>cxxx<br>cxxx<br> | cr will be affected | P.F.Account No. :<br>Establishment Address :<br>PF Account Held By :<br>Date of Birth : | NANNAROOR<br>RECORDENNA<br>RECORDENNA<br>RECORDENNA<br>NARAKKOR |    |              |

Step 5: Select 'Previous Employer', add your UAN Number and click 'Get Details'

| * | Home        | View 🗸      | Manage 👻        | Account +       | Online Services -          | Š                                                                        |  |
|---|-------------|-------------|-----------------|-----------------|----------------------------|--------------------------------------------------------------------------|--|
|   |             |             |                 |                 |                            |                                                                          |  |
|   |             |             |                 |                 |                            |                                                                          |  |
| = | Step 1      | Select de   | tails of previo | ous accounts    | (which are to be transf    | erred)                                                                   |  |
| 1 |             | 107 107 04  | 100 110         | 000000 00       |                            |                                                                          |  |
| 3 | Note : Mer  | nber has th | e option to ch  | oose claim forr | m attestation by present o | or previous employer, based on availability of DSC authorized signatory. |  |
| 1 | Attestation | through : * | O Previ         | ious Employer   | O Present Employer         | To generate Member ID in required format, click Get MID                  |  |
| 1 | Member ID   | / UAN : *   | Enter M         | ID/UAN          |                            | Get Details Reset                                                        |  |

<u>Step 6:</u> You will get your Member ID details and Establishment details, DOJ, DOE and PF Account Number for your validation.

| Home 1    | View -        | Manage - | Account - | Online Services -      |             |                    |                 |                  |              |                          |
|-----------|---------------|----------|-----------|------------------------|-------------|--------------------|-----------------|------------------|--------------|--------------------------|
| Member ID | /DAN:+        |          |           | 8.                     | Gar Details |                    |                 |                  |              |                          |
| 🖉 Men     | mber<br>me Me | imber 10 | Estab     | lishment/Trust Details |             | Date of<br>Joining | Date of<br>Exit | Date of<br>Birth | Submit<br>To | PF Acc<br>No.<br>(Trust) |
| *         |               |          |           |                        |             |                    |                 |                  |              |                          |

**<u>Step 7</u>**: Select check box with General Mills member details from the drop down incase you have multiple employers.

**<u>Step 8</u>**: Once you click the check box, click 'Get OTP' and OTP will be sent successfully to your registered mobile number and click 'Submit'

|                     |                                                                      | ОК                                                                                                    |
|---------------------|----------------------------------------------------------------------|----------------------------------------------------------------------------------------------------|
|                     |                                                                      |                                                                                                    |
| _                   | _                                                                    |                                                                                                    |
| ROVIDENT FUND ORGAN |                                                                      |                                                                                                    |
| Managa - Account -  | Online Sarvices +                                                    |                                                                                                    |
|                     | ROVIDENT FUND ORGAN<br>OUE & EXPLOYMENT, GOVER<br>Aanoge + Account + | ROVIDENT FUND ORGANISATION, INDIA<br>OUE & EVELOVMENT, GOVERNMENT OF INDIA<br>Aanoge + Account + Online Services + |

**Step 9:** Once you click 'Submit' you would be able to see the Tracking ID along with PF account details and can print a copy of 'Form 13' for your reference in which you can see all your PF account details

| Step 2: Authenticate GTP & Submit |             |                         |                        |                     |                   |  |  |  |  |  |
|-----------------------------------|-------------|-------------------------|------------------------|---------------------|-------------------|--|--|--|--|--|
| Sr No                             | Tracking ID | Previoue Account Number | Present Account Number | Attestation through | Printable Form 13 |  |  |  |  |  |
| 35                                |             |                         |                        |                     |                   |  |  |  |  |  |

**<u>Step 10:</u>** Claim will get reviewed and approved by the employer and then goes for EPFO team's approval.

## **Important Points to Remember**

- Employee's KYC on UAN portal needs to be completed and approved by the employer to initiate PF transfer out process.
- UAN number should be linked to your current PF account
- UAN portal is a govt. site it might not work sometimes. In such cases, please wait and try after some time.
- You may receive below message in case of server issues. In such cases kindly wait and try again later

|           |        |           |         | Failed to verify UAN!!! Please try again later!!! | 00 |
|-----------|--------|-----------|---------|---------------------------------------------------|----|
| e Horne   | View + | Managin - | Account |                                                   |    |
| Dure of j | oining | 01/06/    | 2012    |                                                   |    |

- It is recommended to intitate the PF transfer process between 7 p.m. to 7 a.m. as site has less traffic.